## Medications – Marking a Medication<sup>®</sup> For Review

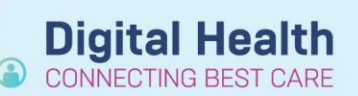

Digital Health Quick Reference Guide

- 1. Navigate to Orders and Referrals and click +Add
- 2. Search the desired medication and select the appropriate order sentence

| Search: | fruse                          |             | Advanced Options    | 💌 Tune: 🗐    |
|---------|--------------------------------|-------------|---------------------|--------------|
| Jearch. | furosemide (frusemide)         | 0           |                     | · Type, age  |
| 🛧 Up    | furosemide (frusemide) (20 mg, | Oral, Ta    | blet, morning)      |              |
| Dx 1    | furosemide (frusemide) (20 mg, | Oral, Ta    | blet, BD (morning a | and midday)) |
| Nur     | furosemide (frusemide) (40 mg, | Oral, Ta    | blet, morning)      |              |
| Blood   | furosemide (frusemide) (40 mg, | Oral, Ta    | blet, BD (morning a | and midday)) |
| CK      | furosemide (frusemide) (40 mg, | Oral, Ta    | blet, ONCE only)    |              |
| Calciu  | furosemide (frusemide) (80 mg, | Oral, Ta    | blet, morning)      |              |
| Magne   | furosemide (frusemide) (80 mg, | Oral, Ta    | blet, BD (morning a | and midday)) |
| CRP     | furosemide (frusemide) (250 mg | g, Oral, Ta | ablet, morning)     |              |

+ Add

Orders and Referrals

 Edit the "Duration" and "Duration unit" fields

 This will automatically alter the stop date. Ensure you are happy with the "First dose date/time" and "stop date/time" fields

| Use order con          |           |                           |                           |
|------------------------|-----------|---------------------------|---------------------------|
| 🕂 🔓 hi. 🛛 🗜 🗉          | ]         |                           | Remaining Administration  |
| *Strength dose:        | 40        | *Strength dose unit:      | mg 🗸                      |
| Freetext dose:         |           | *Route of administration: | Oral 🗸                    |
| Drug Form:             | Tablet ~  | *Frequency:               | BD (morning and midday)   |
| PRN:                   | C Yes  No | PRN reason:               | Ÿ                         |
| Max dose per 24 hours: | 1         | Duration                  | 2                         |
| Duration unit:         | day(s)    | Infuse over:              |                           |
| Infuse over unit:      | ·         | Indication                |                           |
| Approval Number:       |           | *First Dose Date / Time:  | 23/10/2018 08:00 AEDT     |
| Priority:              | Routine   | Stop Date/Time:           | 25/10/2018 🔶 🗸 0759 🚔 AEI |
|                        |           |                           |                           |

| - 1                    | ,                    |                           |                         |                  |
|------------------------|----------------------|---------------------------|-------------------------|------------------|
| Details 📴 Order Con    | nments 🛛 🗑 Diagnoses |                           |                         |                  |
| <b>₩ %</b> lh. 🛡 🛎     | ]                    |                           | Remaining Adr           | ninistrations: 4 |
| *Strength dose:        | 40                   | *Strength dose unit:      | mg 🗸                    | ]                |
| Freetext dose:         |                      | *Route of administration: | Oral 🗸                  | ]                |
| Drug Form:             | Tablet 🗸             | *Frequency:               | BD (morning and midday) | ]                |
| PRN:                   | C Yes  No            | FRN reason:               | ×                       | ]                |
| Max dose per 24 hours: |                      | Duration:                 | 2                       | ]                |
| Duration unit:         | day(s) 👻             | infuse over               |                         | ]                |
| Infuse over unit:      | ~                    | Indication                |                         |                  |
| Approval Number:       |                      | *First Dose Date / Time:  | 23/10/2018 08:00 AEDT 🗸 |                  |
| Priority:              | Routine 👻            | Stop Date/Time:           | 25/10/2018              | AEDT             |
|                        |                      |                           |                         |                  |

- 5. Now search for the same medication as a ONCE only STAT dose
  - a. Edit the "first dose date/time" field to when the medication is to be reviewed

| Search: | fruse                         | 0          | Advanced Options     | -     | Type:  | 9  |
|---------|-------------------------------|------------|----------------------|-------|--------|----|
| Can Lin | furosemide (frusemide)        |            |                      |       |        |    |
| Lapi Op | furosemide (frusemide) (20 mg | , Oral, Ta | ablet, morning)      |       |        |    |
| Orders  | furosemide (frusemide) (20 mg | , Oral, Ta | ablet, BD (morning a | and r | nidday | )) |
| 1       | furosemide (frusemide) (40 mg | , Oral, Ta | ablet, morning)      |       |        |    |
| ⊿ F2D   | furosemide (frusemide) (40 mg | , Oral, Ta | ablet, BD (morning a | and r | nidday | )) |
| ⊿ Med   | furosemide (frusemide) (40 mg | , Oral, Ta | ablet, ONCE only)    | 2     |        |    |
|         | furosemide (frusemide) (80 mg | , Oral, Ta | ablet, morning)      | N     |        |    |

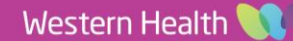

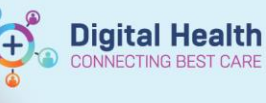

 b. Type "DOCTOR TO REVIEW" into the "freetext dose" field as shown

| Details for furose     | mide (frusemide)         |                           |                       |                 |
|------------------------|--------------------------|---------------------------|-----------------------|-----------------|
| 🕂 🗙 Details 📗 Order (  | comments 🛛 🗑 Diagnoses 🛛 |                           |                       |                 |
| 🛨 🖀 hi. 🛛 💐 💐          | [                        |                           | Remaining Ac          | Iministrations: |
| *Strength dose:        |                          | *Strength dose unit:      | mg                    | ~               |
| Freetext dose:         | DOCTOR TO REVIEW         | *Route of administration: | Oral                  | ~               |
| Drug Form:             | Tablet 👻                 | *Frequency:               | ONCE only             | *               |
| PRN:                   | 🔿 Yes 💿 No               | PRN reason:               |                       | ~               |
| Max dose per 24 hours: |                          | Duration:                 |                       |                 |
| Duration unit:         | *                        | Infuse over:              |                       |                 |
| Infuse over unit:      | *                        | Indication:               |                       |                 |
| Approval Number:       |                          | *First Dose Date / Time:  | 25/10/2018 08:00 AEDT | *               |
| Priority:              | Routine 💌                | Stop Date/Time:           | 25/10/2018            | AEI             |

 Click Sign and you will receive a prompt asking you to confirm you want to enter a freetext dose. Click "yes" and sign the order

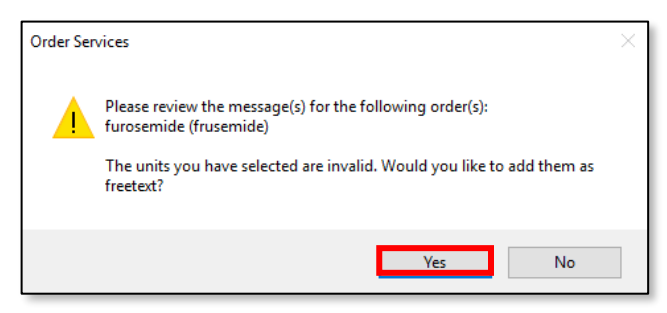

 Review the MAR to ensure the orders are correct

| Medications                                                                                                    | 25/10/2018 08:00                                | 23/10/2018 12:00            | 23/10/2018 08:00            |
|----------------------------------------------------------------------------------------------------|-------------------------------------------------|-----------------------------|-----------------------------|
| Scheduled                                                                                                    |                                                 |                             |                             |
| ात्र<br>furosemide (frusemide)                                                                                                    |                                                 | 40 mg<br>Not given within 5 | 40 mg<br>Not given within 5 |
| 40 mg, Oral, Tablet, BD (morning and midday), for 2<br>day(s), First dose 23/10/2018 08:00:00, Stop date<br>25/10/2018 07:59:00       |                                                 | days.                       | days.                       |
| furosemide (frusemide)                                                                                                    |                                                 |                             |                             |
| Systolic Blood Pressure                                                                                                    |                                                 |                             |                             |
| Diastolic Blood Pressure                                                                                                    |                                                 |                             |                             |
| furosemide (frusemide)<br>DOCTOR TO REVIEW, Oral, Tablet, ONCE only, First dose<br>25/10/2018 08:00:00, Stop date 25/10/2018 08:00:00 | DOCTOR TO REVIEW<br>Not given within 5<br>days. |                             |                             |
| furosemide (frusemide)                                                                                                    |                                                 |                             |                             |
| Systolic Blood Pressure                                                                                                    |                                                 |                             |                             |
| Diastolic Blood Pressure                                                                                                    |                                                 |                             |                             |

 Following review, the doctor should mark the "DOCTOR TO REVIEW" order for review as "Not Given" by clicking on the administration tile. Add comment to document outcome of review.

| Not Given |                                                                               | 4  |
|-----------|-------------------------------------------------------------------------------|----|
| *Reason : | I 🗸                                                                           |    |
| Comment   | Absent<br>Clinically Inappropriate<br>Medication Discontinued<br>Nil by Mouth | Ъ. |
|           | On Leave<br>Other<br>Refused                                                  |    |
|           | Reported Allergy Interaction<br>Site Compromised<br>Vomiting                  |    |
|           | Withheld                                                                      |    |

9. If you want to continue the frusemide, navigate back to the Orders and Referrals page and place another order, Nursing staff should **NOT** be administering a medication if the dose is marked as "**Doctor to Review**"